# Reglas de filtrado de snort basadas en la versión de SRU y LSP de los dispositivos Firepower administrados por FMC

# Contenido

Introducción Prerequisites Requirements Componentes Utilizados Antecedentes Procedimiento para filtrar reglas Snort

## Introducción

Este documento describe cómo filtrar reglas de snort basadas en la versión de actualización de reglas seguras (SRU) y paquete de estado de enlace (LSP) de Cisco de los dispositivos firepower administrados por Firepower Management Center (FMC).

### Prerequisites

#### Requirements

Cisco recomienda que tenga conocimiento sobre estos temas:

- Conocimiento de Snort de código abierto
- Centro de administración Firepower (FMC)
- Firepower Threat Defense (FTD)

#### **Componentes Utilizados**

La información que contiene este documento se basa en las siguientes versiones de software y hardware.

- · Este artículo es aplicable a todas las plataformas Firepower
- Cisco Firepower Threat Defense (FTD), que ejecuta la versión de software 7.0.0
- Firepower Management Center Virtual (FMC), que ejecuta la versión de software 7.0.0

La información que contiene este documento se creó a partir de los dispositivos en un ambiente de laboratorio específico. Todos los dispositivos que se utilizan en este documento se pusieron en funcionamiento con una configuración verificada (predeterminada). Si tiene una red en vivo, asegúrese de entender el posible impacto de cualquier comando.

#### Antecedentes

En el contexto de los sistemas de detección de intrusiones (IDS) y los sistemas de prevención de intrusiones (IPS), "SID" significa "ID de firma" o "ID de firma de Snort".

Un identificador de firma de Snort (SID) es un identificador único asignado a cada regla o firma dentro de su conjunto de reglas. Estas reglas se utilizan para detectar patrones o comportamientos específicos en el tráfico de red que pueden indicar actividad maliciosa o amenazas de seguridad. Cada regla se asocia a un SID para facilitar la referencia y la administración.

Para obtener información sobre Snort de código abierto, visite el sitio web de SNORT.

### Procedimiento para filtrar reglas Snort

Para ver los SID de la regla de Snort 2, vaya a FMC Policies > Access Control > Intrusion, a continuación, haga clic en la opción SNORT2 en la esquina superior derecha, como se muestra en la imagen:

| Intrusion Policies Network | Analysis Policies                                                       |                          |         |                                       |             |                  |               |
|----------------------------|-------------------------------------------------------------------------|--------------------------|---------|---------------------------------------|-------------|------------------|---------------|
| Show Snort 3 Sync status ① | <ul> <li>Search by Intrusion Policy, De</li> <li>Description</li> </ul> | scription, or Base       |         | All IPS Rules                         | IPS Mapping | Compare Policies | Create Policy |
| FTD1_Intrusion             |                                                                         | Balanced Security and Co | onnecti | No Access Control Policy<br>No Device | Snort 2 Ver | rsion Snort 3 Ve | rsion 📝 🛱 🖆 🗑 |

Snort 2

Desplácese hasta Rules > Rule Update y seleccione la fecha límite para filtrar el SID.

| Policy Information<br>Rules<br>Cisco Recommendations | Rules<br>Rule Configuration<br>Rule Content                          | Filter:                       |                          |                                                                        |
|------------------------------------------------------|----------------------------------------------------------------------|-------------------------------|--------------------------|------------------------------------------------------------------------|
| > Advanced Settings                                  | Category                                                             | SRU:"Snort                    | t Rule Upda              | te 2023 04 11 001 vrt"                                                 |
| > Policy Layers                                      | Classifications<br>Microsoft Vulnerabilities<br>Microsoft Worms      | 0 selected ru<br>Rule State ▼ | lles of 2961<br>Event Fi | Itering ▼ Dynamic State ▼ Alerting ▼ Comments ▼                        |
|                                                      | Platform Specific<br>Preprocessors                                   | GID                           | SID                      | Message 1                                                              |
|                                                      | Priority<br>Rule Update                                              | 1                             | 60221                    | BROWSER-CHROME Chrome IPC domDistiller sandbox escape attempt          |
|                                                      | Snort Rule Update 2021 05<br>03 001 vrt                              | 1                             | 60220                    | BROWSER-CHROME Chrome IPC domDistiller sandbox escape attempt          |
|                                                      | Short Rule Update 2022 01<br>06 001 vrt<br>Short Rule Update 2023 04 | 1                             | 60648                    | BROWSER-CHROME Chrome IPC memory dump attempt                          |
|                                                      | Changed                                                              | 1                             | 60647                    | BROWSER-CHROME Chrome IPC memory dump attempt                          |
| - 2 - 3 2 2                                          | New<br>▶ Isp rel 20210503 2107                                       | 1                             | 60945                    | BROWSER-CHROME Chrome JavaScript Array.map Out-of-Bounds Write attempt |

Actualización de reglas

| Rules                     |                                                                    |               |     |      | < Ba     | ck |
|---------------------------|--------------------------------------------------------------------|---------------|-----|------|----------|----|
| Rule Configuration        | Filter                                                             |               |     |      |          |    |
| Rule Content              | Filter.                                                            |               |     |      |          |    |
| Category                  | SRU:"Snort Rule Update 2023 04 11 001 vrt"                         |               |     |      | $\times$ | 0  |
| Classifications           | 0 selected rules of 16                                             |               |     |      |          |    |
| Microsoft Vulnerabilities |                                                                    |               |     |      |          |    |
| Microsoft Worms           | Policy                                                             |               |     |      |          |    |
| Platform Specific         | Rule State   Event Filtering   Dynamic State   Alerting   Comments |               |     |      |          |    |
| Preprocessors             |                                                                    |               |     |      |          |    |
| Priority                  | GID SID Message ↑                                                  | $\rightarrow$ | • • | 0    | Ļ        |    |
| Rule Update               | readme file detected                                               | ~             |     |      |          |    |
| 04 10 001 vrt             |                                                                    |               |     |      |          |    |
| Snort Rule Update 2023    | 1 61615 OS-WINDOWS Microsoft Windows AFD.sys privilege escalation  | $\rightarrow$ |     |      |          | Ŧ  |
|                           |                                                                    | < <           | 1   | of 1 | > >      |    |

Sid disponibles bajo reglas de snort

#### Seleccione una opción necesaria en Rule State como se muestra en la imagen.

| Rules                     |                             |                                                         |               |   |      | < Ba     | ıck |
|---------------------------|-----------------------------|---------------------------------------------------------|---------------|---|------|----------|-----|
| Rule Configuration        | Filter                      |                                                         |               |   |      |          |     |
| Rule Content              |                             |                                                         |               |   |      |          |     |
| Category                  | SRU:"Snort Rule Update      | 2023 04 11 001 vrt"                                     |               |   |      | $\times$ | ?   |
| Classifications           | 16 selected rules of 16     |                                                         |               |   |      |          |     |
| Microsoft Vulnerabilities |                             |                                                         |               |   |      |          |     |
| Microsoft Worms           | Policy                      | ¥                                                       |               |   |      |          |     |
| Platform Specific         | Rule State      Event Filte | ring      Dynamic State      Alerting      Comments     |               |   |      |          |     |
| Preprocessors             | Concrete Evente             |                                                         |               |   |      |          |     |
| Priority                  | Generate Events             | ssage ↑                                                 | $\rightarrow$ | T | 0    | , 💻      |     |
| Rule Update               | Drop and Generate Event     | S the file detected                                     | ~             |   |      |          |     |
| 04 10 001 vrt             |                             |                                                         |               |   |      |          | -   |
| Snort Rule Update 2023    | Disable                     | -WINDOWS Microsoft Windows AFD.sys privilege escalation | $\rightarrow$ |   |      |          | *   |
| 04 11 001 vrt ▼           | 1                           |                                                         | < <           | 1 | of 1 | > >      | 1   |

Selección de estados de regla

Para ver los SID de la regla Snort 3, vaya a FMC Policies > Access Control > Intrusion A continuación, haga clic en la opción SNORT3 de la esquina superior derecha, como se muestra en la imagen:

| Intrusion Policies Network | Analysis Policies                |                       |          |                                       |             |         |                 |               |
|----------------------------|----------------------------------|-----------------------|----------|---------------------------------------|-------------|---------|-----------------|---------------|
| Show Snort 3 Sync status 1 | C Search by Intrusion Policy, De | escription, or Base   |          | All IPS Rules                         | IPS Mapping | Compa   | re Policies     | Create Policy |
| FTD1_Intrusion             | beachpilon                       | Balanced Security and | Connecti | No Access Control Policy<br>No Device | Snort 2 \   | /ersion | Snort 3 Versior | n 🖊 🗄 🖒 🗑     |

Snort 3

Desplácese hasta Advanced Filters y seleccione la fecha límite para filtrar el SID como se muestra en la imagen.

| < Intrusion Policy Policy Name FTD1_Intrusion                        |                                                         | V                                                                      | Used by: No Access Control Policy   No Device |
|----------------------------------------------------------------------|---------------------------------------------------------|------------------------------------------------------------------------|-----------------------------------------------|
| Mode Prevention V Base Policy Base Disabled 39249 Alert 470 Block 91 | Inced Security and Connectivity                         | 0 Drop 0 Reject 0                                                      |                                               |
| Rule Groups                                                          |                                                         |                                                                        | Back To Top                                   |
| 50 items + Search Rule Group<br>Excluded   Included                  | All Rules<br>All rules assigned to current intrusion po | licy irrespective of rule group                                        |                                               |
| Overridden                                                           | Rule Action 🗸 🔍                                         | Search by CVE, SID, Reference Info, or Rule Mess                       | age                                           |
| All Rules Reco                                                       | 48,870 rules Pres                                       | et 470 Alert rules   9,151 Block rules   39,249<br>S: Advanced Filters | Disabled rules   0 Overridden rules           |
| > Browser (6 groups)                                                 | GID:SID Info                                            | Rule Action 1                                                          | Assigned Groups                               |
| > Server (8 groups)                                                  | > 1:28496 🖸 BROWSER-IE Mic                              | rosoft Internet Explore 🔺 Alert (Default) 🗸                            | Browser/Internet Explo 🖷 💻 🖡                  |

Filtros Snort 3

r

# Advanced Filters

| LSP                          | Select                      | ~      |
|------------------------------|-----------------------------|--------|
|                              | Show Only * 🗹 New 🗹 Changed |        |
| Classifications              | Select                      | $\sim$ |
| Microsoft<br>Vulnerabilities | Select                      | ~      |
|                              | Cancel                      | OK     |

0

LSP bajo filtro avanzado

| Advanced Fil                                        | ters 0                                                                                                    |
|-----------------------------------------------------|----------------------------------------------------------------------------------------------------|
| LSP                                                 | Isp rel 20230420 1056                                                                                                    |
| Classifications                                     | Select                                                                                                    |
| Microsoft<br>Vulnerabilities                        | Select v                                                                                                    |
|                                                     | Cancel                                                                                                    |
| versión de LSP                                      |                                                                                                    |
| All Rules<br>All rules assigned to current intrusio | n policy irrespective of rule group                                                                                                   |
| 22 T   48,870 rules                                 | Preset Filters: 0 Alert rules   11 Block rules   11 Disabled rules 0 Overridden rules   Advanced Filters Rule Action  Assigned Groups |
| > 🗌 1:300509 🕻 MALWARE-E                            | BACKDOOR Win.Backdoor 🕒 Block (Default) 🗸 Malware/Backdoor 🔹 💻                                                                        |

Filtro predefinido para Sid's

Seleccione una opción necesaria en Rule state como se muestra en la imagen.

| All Rule  | <b>ES</b><br>issigned to cu | urrent intrusion policy irrespective of rule | group                                    |                                     |   |   |
|-----------|-----------------------------|----------------------------------------------|------------------------------------------|-------------------------------------|---|---|
| Rule Acti | ion<br>2 🍸   48,870         | rules Preset Filters: 0 Alert rules          | X 11 Block rules   11 Disabled rules   0 | Overridden rules   Advanced Filters | × |   |
|           | GID:SID                     | Info                                         | Rule Action <sup>(1)</sup>               | Assigned Groups                     |   |   |
| › 🗹       | 1:300509 Ґ                  | MALWARE-BACKDOOR Win.Backdoor                | Block (Default)                          | Malware/Backdoor 🛛 🖥 🗭              |   | - |
|           |                             |                                              |                                          |                                     |   | Ŧ |

Acción de regla

#### Acerca de esta traducción

Cisco ha traducido este documento combinando la traducción automática y los recursos humanos a fin de ofrecer a nuestros usuarios en todo el mundo contenido en su propio idioma.

Tenga en cuenta que incluso la mejor traducción automática podría no ser tan precisa como la proporcionada por un traductor profesional.

Cisco Systems, Inc. no asume ninguna responsabilidad por la precisión de estas traducciones y recomienda remitirse siempre al documento original escrito en inglés (insertar vínculo URL).